## How to enter time on Self Service Banner

This document is designed to help walk you through the process of entering leaves using Self Service Banner. If you need help with different or more advanced features, please contact the Payroll Office (x6420 / x6221)

1. To sign on to Self Service Banner from the CC home page, search <u>Sign into CC</u>. A screen will come up prompting you to log on.

| B NOTE: CC is responding to CO | VID-19 developments. See information about Campus Visits.       |                                                                                                    |
|--------------------------------|-----------------------------------------------------------------|----------------------------------------------------------------------------------------------------|
| Our Work and Commitment To     | ward Becoming an Antiracist Institution                         |                                                                                                    |
| CC CO                          | LORADO                                                          | <ul> <li>Sign Into CC          <u>A</u> Campus Directory         <u>A</u>-Z Index<br/>E ST.<br/>1874         Search Colorado College<br/>Q         </li> </ul> |
| CO                             | LLEGE                                                           | Athletics   Fine Arts Center   Tutt Library   KRCC                                                                                                    |
| About CC - Admission & Aid     | Academics * Campus Life * News & Events * Giving & Connecting * | Athletics   Fine Arts Center   Tutt Library   KRCG                                                                                                    |

2. Click on the "Banner (SSB)":

| Coloradocollege.edu/other/ssi/index.html |                                        |                              |                                                                                                    |                   |
|------------------------------------------|----------------------------------------|------------------------------|----------------------------------------------------------------------------------------------------|-------------------|
| • NOTE: CC is responding to COVID        | 19 developments. See information about | Campus Visits                |                                                                                                    |                   |
| Our Work and Commitment Toward           | Becoming an Antiracist Institution     |                              |                                                                                                    |                   |
|                                          | ORADO<br>LEGE                          |                              | * Sign Into CC & Campus Directory # A-2 I<br>EST<br>1874 Search Colorado College<br>Athletics   Fine Arts Center   Tutt Library   F | ndex<br>Q<br>(RCC |
| About CC - Admission & Aid - A           | cademics + Campus Life + News & Ev     | ents * Giving & Connecting * | APPLY V                                                                                                    | ISIT              |
| CC Home / Single Sign.in<br>Sign into CC | िहुह Banner (SSB)                      | Canvas                       | GAnnouncements           • Students: Submit COVID-19 vaccination documentation via Summit.                                          |                   |
| C Cascade CMS                            | 2음 Employment Portal                   | Events Management            | Other Accounts<br>These services require distinct usernames and passwords.                                                          |                   |
| Print Shop Orders                        |                                        | C Stellic                    | Admission Portal                                                                                                    |                   |

3. Select "Employee":

| COLORADO SE                                                                                                    | LF-SERVICE BANNER             |  |
|----------------------------------------------------------------------------------------------------|-------------------------------|--|
| Personal Information Employee Fin<br>Search Go                                                                                            | ance                          |  |
| Main Menu                                                                                                    |                               |  |
| Personal Information<br>Windowsses and places ethnicity and race information<br>Employee<br>Receipts, leave or job data, roystubs and W4. | rmation, and change your PIN. |  |
| Create or review financial documents, budget infor<br>RELEASE: 8.9.1.3                                                                    | mation, approvals.            |  |
| © 2021 Ellucian Company L.P. and it                                                                                                    | s affiliates.                 |  |
|                                                                                                    |                               |  |

4. Select "Leave Report":

| COLLEGE SELF-SERVICE BANNER                      |
|--------------------------------------------------|
| Personal Information Employee Finance            |
| Search                                           |
|                                                  |
|                                                  |
| Employee                                         |
|                                                  |
| Pay Information                                  |
| Leave Balances                                   |
| Benefits and Deductions                          |
| Tax Information                                  |
| W2 Forms and W4 Data.                            |
| Current Job                                      |
| Time Sheet                                       |
| Leave Report                                     |
| Supervisor Leave Report                          |
| Lists all employees current leave balances.      |
| KELEASE: 8.9.1.3                                 |
| © 2021 Ellucian Company L.P. and its affiliates. |

5. Select the appropriate period then click on the "Leave Report" button below:

| Personal Information Employee Finance                                                                     |
|----------------------------------------------------------------------------------------------------|
| Search Go                                                                                                 |
| Leave Report Selection                                                                                    |
| Title and Department My Choice Leave Report Period and Status                                             |
| Busines Systs & Data Analyst, BE0020-00  Sep 01, 2021 to Sep 15, 2021 In Progress  Finance Office, 132001 |
| Leave Report                                                                                              |
| RELEASE: 8.12.1.5                                                                                         |
| © 2021 Ellucian Company L.P. and its affiliates.                                                          |

6. Enter LEAVE hours by clicking on "enter hours" for each appropriate day.

| Select the link of a large to enter hours of days. Select next of remote to hangete through the dates within the period.         Leave Report<br>Title and Number:<br>Leave Report Period:<br>Submit By Date:         Set Colspan="2">Set O1, 2021 to Sep 15, 2021<br>Dec 01, 2021 by 11:59 PM         Friday Sep 01, 2021 to Sep 15, 2021<br>Dec 01, 2021 by 11:59 PM         Finday Sep 02, 2021         Set Colspan="2">Set Colspan="2">Set Colsp                                                                                                    | Select the link under a date to enter hours or days. | Select Next or P | Previous to    | navigate through the      | lator w | ithin the period              |                        |                          | _      |
|----------------------------------------------------------------------------------------------------|------------------------------------------------------|------------------|----------------|---------------------------|---------|-------------------------------|------------------------|--------------------------|--------|
| Leave Report<br>Title and Number:<br>Department and Number:<br>Leave Roopt Period:<br>submit By Date:       Sep 01, 2021 to Sep 15, 2021<br>De 01, 2021 by 11:59 PM         Image: State of the state of the state of | select the link under a date to enter hours of days. | Select Next of P | rievious to    | navigate through the t    | ates w  | admin the period.             |                        |                          |        |
| Leave Report         Title and Number:         Department and Number:         Leave Report Period:         Submit By Date:         Earning       Total Units         Hours       Total Units         Sep 01, 2021 to Sep 15, 2021         Sep 03, 2021 by 11:59 PM         Earning       Total Units         Yacation - Exempt       0         Enter Hours       Enter Hours         Stocknown Ckempt       0         Enter Hours       Enter Hours         Personal Leave - Exempt       0         Bereavement Leave - Exempt       0         Breavement Leave - Exempt       0         Breave - Exempt       0         Breave - Exempt       0         O       Enter Hours         Enter Hours       Enter Hours         Parental Leave - Exempt       0         O       Enter Hours         Enter Hours       Enter Hours         Parental Leave - Exempt       0         O       Enter Hours         Enter Hours       Enter Hours         Parental Leave - Exempt       0         Other paid leave - Exempt       0         Other paid leave - Exempt       0                                                                                                    |                                                      |                  |                |                           |         |                               |                        |                          |        |
| Title and Number:       Department and Number:         Leave Report Period:       Sep 01, 2021 to Sep 15, 2021         Submit By Date:       Total         Earning       Total         Hours       Total         Hours       Inits         Sep 01, 2021       De (1, 2021 by 11:59 PM)         Vacation - Exempt       0         Stor Exerce - Exempt       0         Personal Leave - Exempt       0         Bereavement Leave - Exempt       0         Bereavement Leave - Exempt       0         O       Enter Hours         Berter Hours       Enter Hours         Bereavement Leave - Exempt       0         O       Enter Hours         Bereavement Leave - Exempt       0         O       Enter Hours         Bereavement Leave - Exempt       0         O       Enter Hours         Bereavement       0         Enter Hours       Enter Hours         Bereavement       0         Bereavement       0         Bereavement       0         Bereavement       0         Bereavement       0         Bereavement       0         Bereavent       Enter Hours<                                                                                                    | ive Report                                           |                  |                |                           |         |                               |                        |                          |        |
| Department and Number:<br>Leave Roport Period:<br>Submit By Date:     Department and Number:<br>Submit By Date:       Department and Number:<br>Submit By Date:       Department and Number:<br>Submit By Date:       Department and Number:<br>Submit By Date:       Department and Number:<br>Submit By Date:       Department and Number:<br>Submit By Date:       Department and Number:<br>Department and Number:<br>Submit By Date:       Department and Number:<br>Department and Number:<br>Submit By Date:       Department And Number:<br>Department And Number:<br>Submit By Date:       Department And Number:<br>Department And Number:<br>Submit By Date:       Forming Mode:<br>Personal Leave - Exempt       0     Enter Hours       0     Enter Hours                                                                                                    | le and Number:                                       |                  |                |                           |         | LE Service By Strengthe Least | a Anaryst BE0020-00    |                          |        |
| Leave Report Period:     Sep 01, 2021 to Sep 15, 2021       Submit By Date:     Dec 01, 2021 by 11:59 PM       Earning     Total<br>Hours     Total<br>Units     Wednesday<br>Sep 01, 2021     Thursday<br>Sep 02, 2021     Set 03, 2021     Saturday<br>Sep 04, 2021       Vacation - Exempt     0     Enter Hours     Enter Hours     Enter Hours     Enter Hours       Stor.tow     Ctempt     0     Enter Hours     Enter Hours     Enter Hours       Personal Leave - Exempt     0     Enter Hours     Enter Hours     Enter Hours       Bereavement Leave - Exempt     0     Enter Hours     Enter Hours     Enter Hours       Jury Duty - Exempt     0     Enter Hours     Enter Hours     Enter Hours       Parental Leave - Exempt     0     Enter Hours     Enter Hours     Enter Hours       Other paid leave - Exempt     0     Enter Hours     Enter Hours     Enter Hours       Other paid leave - Exempt     0     Enter Hours     Enter Hours     Enter Hours       Pub Heath Leave - Exempt     0     Enter Hours     Enter Hours     Enter Hours       Pub Heath Leave - Exempt     0     Enter Hours     Enter Hours     Enter Hours       Pub Heath Leave - Exempt     0     Enter Hours     Enter Hours     Enter Hours       Pub Heath Leave - Exempt     0                                                                                                    | partment and Number:                                 |                  |                |                           |         | Vulance Office 13             | 2001                   |                          |        |
| Dec 01, 2021 by 11:59 PM           Earning         Total<br>Hours         Total<br>Units         Wednesday<br>Sep 01, 2021         Friday<br>Sep 03, 2021         Saturday<br>Sep 04, 2021           Vacaton - Exempt         0         Enter Hours         Enter Hours         <                                                                                                    | ave Report Period:                                   |                  |                |                           |         | Sep 01, 2021 to Sep           | 5 15, 2021             |                          |        |
| EarningTotal<br>HoursTotal<br>HoursTotal<br>HoursWednesday<br>Sep 01, 2021Thursday<br>Sep 02, 2021Friday<br>Sep 03, 2021Saturday<br>Sep 04, 2021Vacation - Exempt0Enter HoursEnter HoursEnter HoursEnter HoursEnter HoursStorsow - Exempt0Enter HoursEnter HoursEnter HoursEnter HoursPersonal Leave - Exempt0Enter HoursEnter HoursEnter HoursBereavement Leave - Exempt0Enter HoursEnter HoursEnter HoursJury Duty - Exempt0Enter HoursEnter HoursEnter HoursParental Leave - Exempt0Enter HoursEnter HoursEnter HoursOEnter HoursEnter HoursEnter HoursEnter HoursDuty Duty - Exempt0Enter HoursEnter HoursEnter HoursOEnter HoursEnter HoursEnter HoursEnter HoursParental Leave - Exempt0Enter HoursEnter HoursPub Heath Leave - Exempt0Enter HoursEnter HoursPub Heath Leave - Exempt0Enter HoursEnter HoursPub Heath Leave - Exempt0Enter HoursEnter HoursTotal Hours:0O00Total Hours:0000Total Hours:0000                                                                                                    | bmit By Date:                                        |                  |                |                           |         | Dec 01, 2021 by 11            | :59 PM                 |                          |        |
| Vacation - Exempt       0       Enter Hours       Enter Hours       Enter Hours         Str. town - Exempt       0       Enter Hours       Enter Hours       Enter Hours         Personal Leave - Exempt       0       Enter Hours       Enter Hours       Enter Hours         Tiger Service day off-Exempt       0       Enter Hours       Enter Hours       Enter Hours         Bereavement Leave - Exempt       0       Enter Hours       Enter Hours       Enter Hours         Bareavement Leave - Exempt       0       Enter Hours       Enter Hours       Enter Hours         Dury Duty - Exempt       0       Enter Hours       Enter Hours       Enter Hours         Parental Leave - Exempt       0       Enter Hours       Enter Hours       Enter Hours         Parental Leave - Exempt       0       Enter Hours       Enter Hours       Enter Hours         Parental Leave - Exempt       0       Enter Hours       Enter Hours       Enter Hours         Pub Heath Leave - Exempt       0       Enter Hours       Enter Hours       Enter Hours         Relief Leave - Exempt       0       Enter Hours       Enter Hours       Enter Hours         Total Hours:       0       0       0       0       0         Total Hours:                                                                                                    | rning                                                | Total<br>Hours   | Total<br>Units | Wednesday<br>Sep 01, 2021 |         | Thursday<br>Sep 02, 2021      | Friday<br>Sep 03, 2021 | Saturday<br>Sep 04, 2021 |        |
| Stream         Enter Hours         Enter Hours         Enter Hours           Personal Leave - Exempt         0         Enter Hours         Enter Hours         Enter Hours           Tiger Service day off-Exempt         0         Enter Hours         Enter Hours         Enter Hours           Bereavement Leave - Exempt         0         Enter Hours         Enter Hours         Enter Hours           Jury Duty - Exempt         0         Enter Hours         Enter Hours         Enter Hours           Parental Leave - Exempt         0         Enter Hours         Enter Hours         Enter Hours           Other paid leave - Exempt         0         Enter Hours         Enter Hours         Enter Hours           Other paid leave - Exempt         0         Enter Hours         Enter Hours         Enter Hours           Pub Heath Leave - Exempt         0         Enter Hours         Enter Hours         Enter Hours           Relief Leave - Exempt         0         Enter Hours         Enter Hours         Enter Hours           Pub Heath Leave - Exempt         0         Enter Hours         Enter Hours         Enter Hours           Total Hours:         0         0         0         0         0         0           Total Units:         0         0                                                                                                    | cation - Exempt                                      | 0                |                | Ente                      | r Hours | Enter Hours                   | Enter Hours            | Ente                     | er Hou |
| Personal Lawe - Exempt     0     Enter Hours     Enter Hours       Tiger Service day off-Exempt     0     Enter Hours     Enter Hours       Bereavement Lawe - Exempt     0     Enter Hours     Enter Hours       Jury Duty - Exempt     0     Enter Hours     Enter Hours       Parental Lawe - Exempt     0     Enter Hours     Enter Hours       Other paid leave-Exempt     0     Enter Hours     Enter Hours       Pub Heath Leave - Exempt     0     Enter Hours     Enter Hours       Relief Leave - Exempt     0     Enter Hours     Enter Hours       Pub Heath Leave - Exempt     0     Enter Hours     Enter Hours       Relief Leave - Exempt     0     Enter Hours     Enter Hours       Total Hours:     0     Enter Hours     Enter Hours       Total Units:     0     0     0     0                                                                                                    | k Louro Exempt                                       | 0                |                | Lines                     | Hours   | Enter Hours                   | Enter Hours            | Ente                     | er Hou |
| Tiger Service day off-Exempt     0     Enter Hours     Enter Hours     Enter Hours       Bereavement Leave Exempt     0     Enter Hours     Enter Hours     Enter Hours       Dury Duty - Exempt     0     Enter Hours     Enter Hours     Enter Hours       Parental Leave - Exempt     0     Enter Hours     Enter Hours     Enter Hours       Other paid leave - Exempt     0     Enter Hours     Enter Hours     Enter Hours       Pub Heath Leave - Exempt     0     Enter Hours     Enter Hours     Enter Hours       Relief Leave - Exempt     0     Enter Hours     Enter Hours     Enter Hours       Total Units:     0     0     0     0                                                                                                    | rsonal Leave - Exempt                                | 0                |                | Ente                      | r Hours | Enter Hours                   | Enter Hours            | Ente                     | er Hou |
| Bereavement Leave - Exempt     0     Enter Hours     Enter Hours     Enter Hours       Jury Duty - Exempt     0     Enter Hours     Enter Hours     Enter Hours       Parental Leave - Exempt     0     Enter Hours     Enter Hours       Other paid leave-Exempt     0     Enter Hours     Enter Hours       Pub Heath Leave - Exempt     0     Enter Hours     Enter Hours       Relief Leave - Exempt     0     Enter Hours     Enter Hours       Relief Leave - Exempt     0     Enter Hours     Enter Hours       Total Hours:     0     0     0     0       Total Units:     0     0     0     0                                                                                                    | er Service day off-Exempt                            | 0                |                | Ente                      | r Hours | Enter Hours                   | Enter Hours            | Ente                     | er Hou |
| Jury Duty - Exempt     0     Enter Hours     Enter Hours     Enter Hours       Parental Leave - Exempt     0     Enter Hours     Enter Hours     Enter Hours       Other paid leave-Exempt     0     Enter Hours     Enter Hours     Enter Hours       Pub Heath Leave - Exempt     0     Enter Hours     Enter Hours     Enter Hours       Relief Leave - Exempt     0     Enter Hours     Enter Hours     Enter Hours       Total Hours:     0     Enter Hours     Enter Hours     Enter Hours       Total Hours:     0     0     0     0                                                                                                    | reavement Leave- Exempt                              | 0                |                | Ente                      | r Hours | Enter Hours                   | Enter Hours            | Ente                     | er Hou |
| Parental Leave - Exempt     0     Enter Hours     Enter Hours       Other paid leave-Exempt     0     Enter Hours     Enter Hours       Pub Heath Leave - Exempt     0     Enter Hours     Enter Hours       Relief Leave - Exempt     0     Enter Hours     Enter Hours       Total Hours:     0     0     0     0                                                                                                    | y Duty - Exempt                                      | 0                |                | Ente                      | r Hours | Enter Hours                   | Enter Hours            | Ente                     | er Hou |
| Other paid leave-Exempt     0     Enter Hours     Enter Hours       Pub Heath Leave - Exempt     0     Enter Hours     Enter Hours       Relief Leave - Exempt     0     Enter Hours     Enter Hours       Total Hours:     0     0     0     0       Total Hours:     0     0     0     0                                                                                                    | rental Leave - Exempt                                | 0                |                | Ente                      | r Hours | Enter Hours                   | Enter Hours            | Ente                     | er Hou |
| Pub Heath Leave - Exempt     0     Enter Hours     Enter Hours       Relief Leave - Exempt     0     Enter Hours     Enter Hours       Total Hours:     0     0     0       Total Units:     0     0     0                                                                                                    | her paid leave-Exempt                                | 0                |                | Ente                      | r Hours | Enter Hours                   | Enter Hours            | Ente                     | er Hou |
| Relief Leave - Exempt     0     Enter Hours     Enter Hours       Total Hours:     0     0     0       Total Units:     0     0     0                                                                                                    | b Heath Leave - Exempt                               | 0                |                | Ente                      | r Hours | Enter Hours                   | Enter Hours            | Ente                     | er Hou |
| Total Hours:         0         0         0         0           Total Units:         0         0         0         0         0                                                                                                    | lief Leave - Exempt                                  | 0                |                | Ente                      | r Hours | Enter Hours                   | Enter Hours            | Ente                     | er Hou |
| Total Units:         0         0         0         0                                                                                                    | tal Hours:                                           | 0                |                |                           | 0       | 0                             | 0                      |                          |        |
|                                                                                                    | tal Units:                                           |                  | 0              |                           | 0       | 0                             | 0                      |                          |        |
| Position Selection       Comments       Preview       Submit for Approval       Restart       Next         Submitted for Approval By:       Approved By:       Waiting for Approval From:                                                                                                    |                                                      |                  |                |                           |         |                               |                        |                          |        |

7. Enter number of hours in the small box which appears above the list of days, then click "Save". Repeat for each day you need to report time off. If you don't have hours to record you can hit "Submit". You don't have to enter zero hours. Submit leave report to your supervisor by clicking on the "submit for approval" icon":

| Time and Leave Reporting                                                                                                    |                |                |                              |                          |                                                       |          |
|----------------------------------------------------------------------------------------------------|----------------|----------------|------------------------------|--------------------------|-------------------------------------------------------|----------|
| Select the link under a date to enter hours or days. S                                                                         | elect Next or  | Previous to    | navigate through the dates w | ithin the period.        |                                                       |          |
|                                                                                                    |                |                |                              |                          |                                                       |          |
| <i>Leave Report</i><br>Title and Number:<br>Department and Number:<br>Leave Report Period:<br>Submit By Date:                  |                |                |                              | Sep 01, 2021 by 11       | DANALYST 15 BE0020-00<br>2001<br>0 15, 2021<br>:59 PM |          |
| Earning:                                                                                                    |                |                | Vacation - Exempt            |                          |                                                       |          |
| Date:                                                                                                    |                |                | Sep 08, 2021                 |                          |                                                       |          |
| Hours:                                                                                                    |                |                | 4                            |                          |                                                       |          |
| Save Conv                                                                                                    |                |                |                              |                          |                                                       |          |
| Jave copy                                                                                                    |                |                |                              |                          |                                                       |          |
| Earning                                                                                                    | Total<br>Hours | Total<br>Units | Wednesday<br>Sep 08, 2021    | Thursday<br>Sep 09, 2021 | Friday<br>Sep 10, 2021                                | 57<br>50 |
| Vacation - Exempt                                                                                                    | 0              |                | Enter Hours                  | Enter Hours              | Enter Hours                                           |          |
| Sick Leave - Exempt                                                                                                    | 0              |                | Enter Hours                  | Enter Hours              | Enter Hours                                           |          |
| Personal Leave - Exempt                                                                                                    | 0              |                | Enter Hours                  | Enter Hours              | Enter Hours                                           |          |
| Tiger Service day off-Exempt                                                                                                   | 0              |                | Enter Hours                  | Enter Hours              | Enter Hours                                           |          |
| Bereavement Leave- Exempt                                                                                                    | 0              |                | Enter Hours                  | Enter Hours              | Enter Hours                                           |          |
| Jury Duty - Exempt                                                                                                    | 0              |                | Enter Hours                  | Enter Hours              | Enter Hours                                           |          |
| Parental Leave - Exempt                                                                                                    | 0              |                | Enter Hours                  | Enter Hours              | Enter Hours                                           |          |
| Other paid leave-Exempt                                                                                                    | 0              |                | Enter Hours                  | Enter Hours              | Enter Hours                                           |          |
| Pub Heath Leave - Exempt                                                                                                    | 0              |                | Enter Hours                  | Enter Hours              | Enter Hours                                           |          |
| Relief Leave - Exempt                                                                                                    | 8              |                | Enter Hours                  | Enter Hours              | Enter Hours                                           |          |
| Total Hours:                                                                                                    | 8              |                | 0                            | 0                        | 0                                                     |          |
| Total Units:                                                                                                    |                | C              | 0                            | 0                        | 0                                                     |          |
| Position Selection Comments Preview Submit for App<br>Submitted for Approval By:<br>Approved By:<br>Waiting for Approval From: | proval Restar  | t Previous     | Next                         |                          |                                                       |          |
| RELEASE: 8.14.0.1<br>© 2021 Ellucian Company L.P. and its affiliates.                                                          |                |                |                              |                          |                                                       |          |

8. Your electronic signature is required for submittal. You will need to click on the box, and hit submit to certify the hours.

| Personal Information Employee Finance                                                                                                    |
|----------------------------------------------------------------------------------------------------|
| Search 60                                                                                                    |
| Certification                                                                                                    |
| • NOTE: Clicking the box below replaces the need for you to enter your PDN to verify your time.                                                                                                    |
| I certify that the time entered represents a true and accurate record of my time. I am responsible for any changes made using my ID and PIN.                                                                                                    |
| Required break information is in the staff handbook under General Employment Information.<br>For Neal and Rest Periods I affirm that I have taken the required paid breaks each shift in this pay period and, if I did not take my break, I included the extra break time on my timesheet. |
| Grick this box and select Submit if you agree with the previous statement. Otherwise, select Exit and your time transaction will not be submitted for approval. You will be redirected to the User Logout web page.                                                                        |
| Submit                                                                                                    |
| RELEASE: 8.12.1.5                                                                                                    |

If you have any questions about the process, please contact Payroll at x6420 / x6221